#### Ordering credit through Calyx Point with Advantage Credit

From Page 3 of the Loan Application, In the Liabilities section, Click Request Credit or From Services Menu, Click Credit Reports, Click Request Credit

| 🙊 Point - [test2]                        |                                              |                                      |  |
|------------------------------------------|----------------------------------------------|--------------------------------------|--|
| 🔲 File Edit Marketing Forms eLoanFile    | Verifs Track Banker Lenders Services Interfa | es Bor/Co-Bor Utilities Window Help  |  |
|                                          | 🖒 🗐 🗊 🍞 🗐 🔶 AVM Reports                      | •                                    |  |
| Navigation Rand                          | Closing Docume                               | nts 🕨 💷 👘                            |  |
| Navigation Paner                         | - testcases, david   Loal Credit Reports     | Request Credit                       |  |
| 🚯 Loans 🛞                                | Flood Certificat                             | on 🕨 View Credit                     |  |
| testrases david                          | New Insert dit Del Hazard Insuran            | ce 🕨 Populate Liabilities ovec Up Dn |  |
| costcases, autra                         | Initial Disclosure                           | **                                   |  |
| Primary Data Folder                      | Title/Escrow                                 | Cash (Mila) (a)                      |  |
| Borrower Information                     | Peol Estate Owned Verifications              | Cash/Mkt val                         |  |
| Loan Application-1                       | Real Estate Owned                            |                                      |  |
| Loan Application-2                       | Vested Interest in Retirement Funds          |                                      |  |
| Loan Application-4                       | Net Worth of Business(es) Owned              |                                      |  |
| Loan Application 5                       | Charles and Bonds Charles Tatal Amount       | Other Assets                         |  |
| Prequalification                         | Stocks and Bonus Shales Total Allount        | Other Assets                         |  |
| Amortization Schedule                    |                                              |                                      |  |
| Cash-To-Close                            |                                              |                                      |  |
| Loan Comparison                          | i i i i                                      |                                      |  |
| Fees Worksheet                           |                                              |                                      |  |
| Good Faith Estimate                      | Life Ins: Face Amt                           |                                      |  |
| LID 1 Settlement Statement               |                                              |                                      |  |
| HUD-1A Settlement Statement              | Subtotal Liquid Assets                       | Total Assets (a)                     |  |
| Truth-In-Lending                         |                                              |                                      |  |
| TIL Section 32                           | Lidolitics                                   |                                      |  |
| MLDS/GFE(CA): Traditional Loans          |                                              |                                      |  |
| MLDS/GFE[CA]:Non-Traditional Loans       | Request Credit Vew Credit Populate Liab.     | Match to REO From VOM /L             |  |
| Combined Transmittal                     | DEO# Company                                 | D // Al Delance Mith Det D // Off    |  |
| Mtg Loan Commitment                      | hcu#  company                                | H7L7M Balance Mth Fint Fo Un         |  |
| Cash Flow Analysis-1                     |                                              |                                      |  |
| Cash Flow Analysis-2                     |                                              |                                      |  |
| Self Empline Analysis-A                  |                                              |                                      |  |
| Loan Submission                          |                                              |                                      |  |
| Patriot Act: Organization Identification |                                              |                                      |  |
| Patriot Act: Borrower Identification     |                                              |                                      |  |
| Patriot Act: Co-Borrower Identification  |                                              |                                      |  |
| Request for Appraisal                    |                                              |                                      |  |
| Inequestioninsurance                     |                                              |                                      |  |

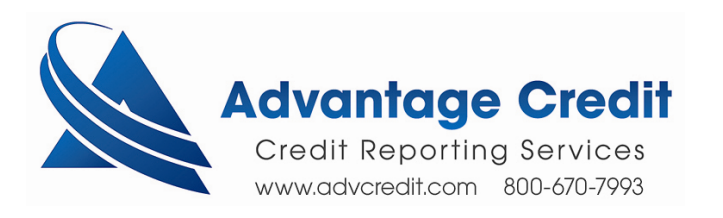

- 1. Verify Borrowers' information
- 2. Select Bureaus, Request Type
- 3. Click Submit

| Fredit Report Request                                                                                                    |                                                          |                               |                      |                |                                   |
|----------------------------------------------------------------------------------------------------|----------------------------------------------------------|-------------------------------|----------------------|----------------|-----------------------------------|
| Credit Agency                                                                                                    | david testcas                                            | e                             | 1000 C 10            |                | 1.0 M                             |
| Advantage Credit, Inc       (800) 670-7993       Getting Started       Report Type                                                                       | Name<br>SSN<br>Home Phone                                | First<br>david<br>000-00-0002 | Middle<br>Birth Date | Last<br>testca | se Suffi<br>Age Age ried Separate |
| Individual Report Credit Report                                                                                                    | Present Addr.                                            | 504 n grandviev<br>anthill    | vstStal              | e MO           | Zip 85488                         |
| <ul> <li>✓ Equifax</li> <li>✓ Experian</li> <li>✓ TransUnion</li> </ul>                                                                                  | Former Addr.<br>City                                     |                               | Stal                 | .e 🕅           | Zip                               |
| Request Type<br>Order New Report<br>Re-issue Existing Report<br>Upgrade Existing Report<br>Retrieve Updated Report<br>Credit Reference Number<br>1468537 | (no co-borrowe<br>Name<br>SSN<br>Home Phone<br>Copy from | er)<br>First                  | Middle<br>Birth Date | Last<br>       | Age Age ried Separated            |
| Pay by credit card     Enter Credit Card      Copy credit report liabilities to this 1003                                                                | Present Addr.<br>City<br>Former Addr.<br>City            |                               | State<br>State       | 2              | Zip Zip                           |
| Press F1 for help                                                                                                    | Submit                                                   | Cancel                        |                      |                |                                   |

## Enter Advantage Credit Login and Password, click OK

| Advantage Credit, Inc Login     | ×                                        |
|---------------------------------|------------------------------------------|
|                                 | Need Help?                               |
|                                 | Advantage Credit, Inc                    |
| User ID: Happy Client Password: | (800) 670-7993<br><u>Getting Started</u> |
| ,<br>Save Password              |                                          |
| ОК                              | Cancel                                   |
| Advan<br>Credit R               | eporting Services                        |

www.advcredit.com 800-670-7993

# Click Ignore \$0 Balance

| pulate Liabilit     | ies      |         |         |                     |             |                 |             |                 |       |
|---------------------|----------|---------|---------|---------------------|-------------|-----------------|-------------|-----------------|-------|
| iabilities to be lo | gnored:  |         |         |                     | Liabilities | to be Imported: |             | # of Liabilitie | es: 3 |
| Status Cred         | tor Type | Balance | Pmt     |                     | Status      | Creditor        | Туре        | Balance         | Pmt 🔺 |
|                     |          |         |         |                     | Open        | HOMECOME FIN    | Mortgage    | 52729           | 404   |
|                     |          |         |         |                     | Open        | SM SERVICING    | Installment | 30933           | 221   |
|                     |          |         |         | 45                  | Open        | CAP ONE BK      | Revolving   | 641             | 34    |
|                     |          |         |         |                     | Open        | WASH MUTUAL     | Revolving   | 625             | 19    |
|                     |          |         |         | Ignore              | Open        | CAP ONE BK      | Revolving   | 108             | 21    |
|                     |          |         |         |                     | Open        | CAP ONE BK      | Revolving   | 107             | 21    |
|                     |          |         |         | -₽                  | Paid        | HSBC NV         | Revolving   | 0               | 0     |
|                     |          |         |         | Import              | Paid        | GLELSI/CITIBAN  | Installment | 0               | 0     |
|                     |          |         |         | Tubor               | Paid        | HSBC NV         | Revolving   | 0               | 0     |
|                     |          |         |         |                     | Paid        | US DEPT OF ED   | Installment | 0               | 0     |
|                     |          |         |         |                     | Paid        | SPIEGEL         | Revolving   | 0               | 0     |
|                     |          |         |         |                     | Paid        | SM SERVICING    | Installment | 0               | 0     |
|                     |          |         |         |                     | Open        | NBGL-YOUNKER    | Revolving   | 0               | 0     |
|                     |          |         |         | - 1                 | Paid        | SM SERVICING    | Installment | 0               | 0     |
|                     |          | 20      |         | ₩                   | Paid        | SM SERVICING    | Installment | 0               | 0     |
|                     |          |         |         | Ignore              | Paid        | SW STDNT SRV    | Installment | 0               | 0     |
|                     |          |         | _       | \$ <u>0</u> Balance | Closed      | BK SUN PR       | Unknown     |                 |       |
|                     |          |         |         |                     | Paid        | US DEP ED       | Installment | 0               | 0     |
|                     |          |         |         |                     | Paid        | SW STDNT SRV    | Installment | 0               | 0     |
|                     |          |         |         | Closed              | Paid        | SM SERVICING    | Installment | 0               | 0     |
|                     |          |         |         |                     | Paid        | STUDENT LOAN    | Installment | 0               | 0.    |
|                     |          |         |         |                     |             | GEMR/ICP        | Revoluina   |                 | 150   |
|                     |          |         |         |                     | <u> </u>    |                 |             |                 |       |
|                     |          |         | Populat | e Do                | n't Popula  | te              |             |                 |       |

## **Click Populate**

| abilities | to be ignored. |             |         |       |             | Liabilities | to be imported. |             | # UI LIADIII | 65. |
|-----------|----------------|-------------|---------|-------|-------------|-------------|-----------------|-------------|--------------|-----|
| Status    | Creditor       | Туре        | Balance | Pmt 🔺 |             | Status      | Creditor        | Туре        | Balance      | Pmt |
| Paid      | HSBC NV        | Revolving   | 0       | 0     |             | Open        | HOMECOME FIN    | Mortgage    | 52729        | 404 |
| aid       | GLELSI/CITIBAN | Installment | 0       | 0     |             | Open        | SM SERVICING    | Installment | 30933        | 221 |
| Paid      | HSBC NV        | Revolving   | 0       | 0     | 4           | Open        | CAP ONE BK      | Revolving   | 641          | 34  |
| Paid      | US DEPT OF ED  | Installment | 0       | 0     |             | Open        | WASH MUTUAL     | Revolving   | 625          | 19  |
| Paid      | SPIEGEL        | Revolving   | 0       | 0     | Ignore      | Open        | CAP ONE BK      | Revolving   | 108          | 21  |
| aid       | SM SERVICING   | Installment | 0       | 0     | -           | Open        | CAP ONE BK      | Revolving   | 107          | 21  |
| pen       | NBGL-YOUNKER   | Revolving   | 0       | 0     | -           |             |                 |             |              |     |
| aid       | SM SERVICING   | Installment | 0       | 0     | Impart      |             |                 |             |              |     |
| aid       | SM SERVICING   | Installment | 0       | 0     | Import      |             |                 |             |              |     |
| aid       | SW STDNT SRV   | Installment | 0       | 0     |             | 1           |                 |             |              |     |
| losed     | BK SUN PR      | Unknown     |         |       |             |             |                 |             |              |     |
| aid       | US DEP ED      | Installment | 0       | 0     |             |             |                 |             |              |     |
| aid       | SW STDNT SRV   | Installment | 0       | 0     |             |             |                 |             |              |     |
| aid       | SM SERVICING   | Installment | 0       | 0     | [           |             |                 |             |              |     |
| aid       | STUDENT LOAN   | Installment | 0       | 0     | -           |             |                 |             |              |     |
|           | GEMB/JCP       | Revolving   |         |       | Ignore      |             |                 |             |              |     |
| aid       | STUDENT LOAN   | Installment | 0       | 0     | \$0 Balance |             |                 |             |              |     |
| aid       | STUDENT LOAN   | Installment | 0       | 0     | -           | 1           |                 |             |              |     |
| losed     | DISCOVER FIN   | Revolving   |         |       |             |             |                 |             |              |     |
| losed     | CITI AUTO      | Installment |         |       | Ignore      |             |                 |             |              |     |
| losed     | FHUTCREDADV    | Revolving   |         |       | Liosed      |             |                 |             |              |     |
| head      | MRNA AMERICA   | Revoluina   |         |       |             |             |                 |             |              |     |
|           |                |             |         |       |             |             |                 |             |              |     |

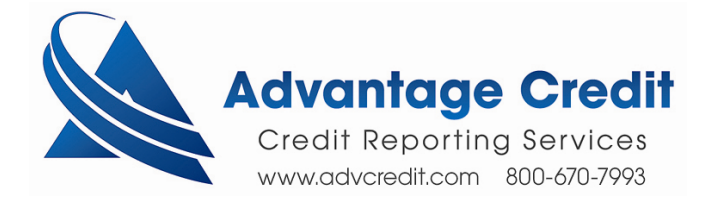

### Advantage Credit's Custom Page

# To View the Credit Report and/or Order a Tradeline Supplements: Click WEB

| /iew Credit Report                                     |               |                |         |                |                    |                   |                                              |
|--------------------------------------------------------|---------------|----------------|---------|----------------|--------------------|-------------------|----------------------------------------------|
| Poter                                                  | ntial Ec      | quifax score ( | change  | of +6 points v | vith <u>Credit</u> | Analyzer 📀        | VIEW REPORT                                  |
| FILE #: 15786<br>Applicant: DA <sup>1</sup><br>Co-Bor: | 81<br>VID TES | TCASE - 000000 | 1002    | XP: 6<br>+     | 68 TU: 658<br>8 +1 | B EF: 660<br>B +6 | WEB     Prequal mary cor     Other Reports - |
| ADDR: 504<br>PREV:                                     | N GRAM        | VDVIEW STREET  | , ANTHI | LL, MO 85488   |                    |                   | UNMERGE REPORT                               |
| Submission Res                                         | ults          | Date           | OK      | Ordered By     | Error M            | escane            |                                              |
| EOUIFAX                                                | B             | 12/12/2011     | YES     | TRACY VANCE    | LIIOIII            | casage            |                                              |
| EXPERIAN                                               | В             | 12/12/2011     | YES     | TRACY VANCE    |                    |                   | EXPERIAN                                     |
| TRANSUNION                                             | В             | 12/12/2011     | YES     | TRACY VANCE    |                    |                   | ✓ TRANSUNION ✓ EQUIFAX                       |
| Charges                                                |               |                |         |                |                    |                   | @web C PDF View                              |
| Date                                                   | Desc          | ription        |         |                | Credit             | Charge            |                                              |
| 12/12/2011                                             | 3BUR          |                |         |                | \$0.00             | \$11.75           |                                              |
| 12/12/2011                                             | SURC          | HARGE-MO Stat  | e Surch | 9              | \$0.00             | \$0.50            |                                              |
| 2/8/2012                                               | Calyx         | Direct         |         |                | \$0.00             | \$0.00            |                                              |
|                                                        |               |                |         |                | Tax<br>Total       | \$0.00<br>\$12.25 |                                              |

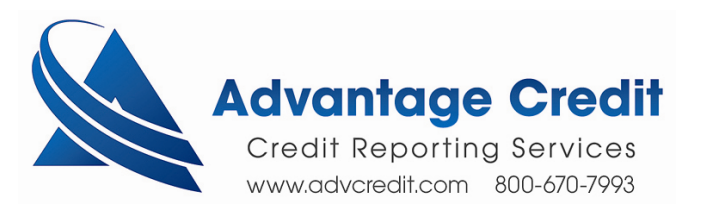

## Click on the Creditor's name, complete Trade Supplement request and Click Submit

| ACCT000034                 | DLA<br>11/11    | ECOA<br>B         | Source (B)<br>XP/TU/EF | Mortgage    | AS AG                        | REED                                  |                          |                                        |
|----------------------------|-----------------|-------------------|------------------------|-------------|------------------------------|---------------------------------------|--------------------------|----------------------------------------|
|                            | CONVENTIO       | AL REAL ESTAT     | EMORTGAGE              |             |                              |                                       |                          |                                        |
|                            | Opened          | Reported<br>12/11 | Hi. Credit<br>\$1620   | Credit Lii  | //credit.advcredit.c         | com/?orderid=1578681&record           | id=83 - Supplement Re    | quest - ADVANTAGE CRED 📮 🗖             |
| CAP ONE BK<br>ACCT000027   | 12/11           | ECOA<br>B         | Source (B)<br>XP/TU/EF | Revolving   | TRADELINE SUPPLE             | https://credit.advcredit.com/?orderid | =1578681&recordid=83 - 5 | upplement Request - ADVANTAGE CRED - V |
|                            |                 |                   |                        |             | T                            |                                       | #1578681 - TE            | STCASE, DAVID - 000000002              |
|                            | Opened<br>10/06 | Reported<br>12/11 | Hi. Credit<br>\$3600   | Credit Lii  | authorize a conference       | call with the applicant.              | ble, please enter the    | applicant s phone number to            |
| ACCT000022                 | DLA<br>12/11    | ECOA<br>B         | Source (B)<br>XP/TU/EF | Revolvin    | Check and/or Verify          |                                       |                          |                                        |
|                            |                 |                   |                        |             | Update balance               | Verify late date                      | s 🗆 Up                   | date rating                            |
|                            | Onened          | Departed          | Li Oredit              | Ore dit Lis | Update payment               | Not applicant                         |                          | luded bankruptcy                       |
|                            | 08/06           | 12/11             | \$320                  | Credit Li   | Delete duplicate             | Account is close                      | d 🗆 Otl                  | ner                                    |
| ACCT000021                 | DLA<br>11/11    | ECOA<br>B         | Source (B)<br>XP/TU/EF | Revolvin    | ☐ 12 months rating           | C Account is curre                    | ent                      | - 220                                  |
|                            |                 |                   |                        |             | Account Number               | JACCT000021                           |                          | 0                                      |
|                            | 35.8            |                   | 2025                   | DEROGA      | Creditor                     | CAP ONE BK                            |                          |                                        |
|                            | Opened<br>09/09 | Reported<br>11/11 | Hi. Credit<br>\$28700  | Credit Li   | Applicant's Phone            |                                       |                          |                                        |
| SM SERVICING<br>ACCT000030 | DLA<br>11/11    | ECOA<br>B         | Source (B)<br>XP/TU/EF | Educatio    | Ordered By                   | TV-TEST999                            |                          | O User Look Up                         |
|                            | LAST LATE D     | ATE 01/06         |                        |             | Phone                        |                                       |                          |                                        |
|                            | Onened          | Reported          | Hi, Credit             | Credit Li   | Additional Instructions      | •                                     |                          | ×                                      |
|                            | 12/06           | 12/11             | \$398                  | or out an   |                              |                                       |                          |                                        |
| ACCT000023                 | DLA<br>11/11    | ECOA<br>B         | Source (B)<br>XP/TU/EF | Revolvin    |                              |                                       |                          | <b>_</b> 0                             |
|                            | LAST LATE D     | ATE 01/08         |                        |             | <b>— . . . . . . . . . .</b> |                                       |                          |                                        |
|                            |                 |                   |                        |             | Document Description         | Attach Documentation                  |                          |                                        |
|                            | 1               | 1                 |                        | CREDIT      |                              |                                       |                          | Browse                                 |
| AQUA FINANCE INC           | Opened<br>01/07 | Reported<br>12/10 | Hi. Credit<br>\$1999   | Credit Lii  | BUSH (There may b            | e an additional fee)                  |                          | Attach more                            |
| ACCT000025                 | DLA<br>12/10    | ECOA<br>B         | Source (B)             | Installme   |                              |                                       |                          |                                        |
|                            | INSTALLMEN      | T SALES CONTR     | ACT                    |             |                              |                                       |                          |                                        |
|                            | Onened          | Reported          | Hi Credit              | Credit Lin  | nit Reviewed                 | 30-59 60-89 90+                       | Past Due                 | Payment Balance                        |
|                            | 06/11           | 07/11             | \$2000                 | \$          | 2000 3 mos                   | 0 0 0                                 | 0 -0-                    | Paid -0-                               |

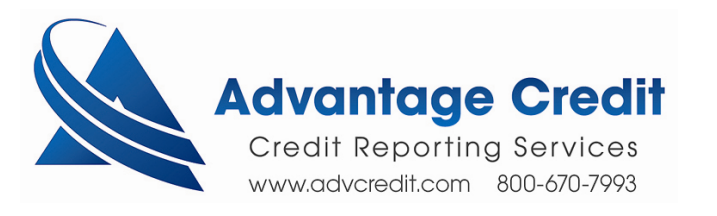

#### To View Other "free" Reports

| Pote                           | ntial Ec      | uifax score   | change   | of +6 points | with Credit  | Analyzer 🕐        | VIEW REPORT                    |
|--------------------------------|---------------|---------------|----------|--------------|--------------|-------------------|--------------------------------|
| FILE #: 15786<br>APPLICANT: DA | 81<br>VID TES | TCASE - 00000 | 0002     | XP: 6        | 68 TU: 658   | B EF: 660         | WEB / PDF     Prequal Analyzer |
| CO-BOR:                        |               |               |          |              |              |                   | – Other Reports – 🛛 💌          |
| ADDR: 504<br>PREV:             | 4 N GRAN      | NDVIEW STREET | r, anthi | LL, MO 85488 |              |                   | UNMERGE REPORT                 |
| Submission Re                  | sults         |               |          |              |              |                   | BORROWER                       |
| Bureau                         | For           | Date          | OK       | Ordered By   | Error M      | essage            | CO-BORROWER                    |
| EQUIFAX                        | В             | 12/12/2011    | YES      | TRACY VANCE  |              |                   |                                |
| EXPERIAN                       | В             | 12/12/2011    | YES      | TRACY VANCE  |              |                   | EXPERIAN                       |
| TRANSUNION                     | В             | 12/12/2011    | YES      | TRACY VANCE  |              |                   | EQUIFAX                        |
| Charges                        |               |               |          |              |              |                   |                                |
| Date                           | Desc          | ription       |          |              | Credit       | Charge            |                                |
| 12/12/2011                     | 3BUR          |               |          |              | \$0.00       | \$11.75           |                                |
| 12/12/2011                     | SURC          | HARGE-MO Sta  | te Surch | 9            | \$0.00       | \$0.50            |                                |
| 2/8/2012                       | Calyx         | Direct        |          |              | \$0.00       | \$0.00            |                                |
|                                |               |               |          |              | Tax<br>Total | \$0.00<br>\$12.25 |                                |

One of the many "free" reports is the <u>Customer Explanation Letter</u>, which is a prefilled form letter available for the borrower to address any inquiries and any derogatory information on the original credit report or the refreshing report.

|   | - Other Reports - |
|---|-------------------|
|   | – Other Reports – |
|   | SCORE DISCLOSURE  |
| ٢ |                   |
| ι | CREDITORS         |
|   | ADVERSE SUMMARY   |
|   | MORTGAGE ONLY     |
|   | MTG W/SCORE       |
|   | TRADE COMPARISON  |
|   | VIEW INVOICE      |

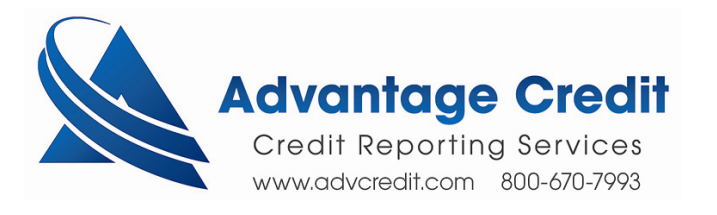

#### **Unmerge Reports**

(Please note, to permanently unmerge and obtain a new file number for a credit report, you must create reissue number from <u>www.advcredit.com</u>.

This section in Calyx Point is only a temporary view on an individual report)

| Pote                           | ntial Ed      | quifax score   | change   | of +6 points v | with Credit | Analyzer 🕐 | VIEW REPORT                    |  |  |
|--------------------------------|---------------|----------------|----------|----------------|-------------|------------|--------------------------------|--|--|
| FILE #: 15786<br>APPLICANT: DA | 81<br>VID TES | TCASE - 000000 | 0002     | XP: 6          | 68 TU: 658  | B EF: 660  | WEB / PDF     Prequal Analyzer |  |  |
| CO-BOR:                        |               |                |          |                |             |            | - Other Reports -              |  |  |
| ADDR: 504<br>PREV:             | 4 N GRAI      | NDVIEW STREET  | , ANTHI  | LL, MO 85488   |             | C          | UNMERGE REPORT                 |  |  |
| Submission Res                 | sults         |                |          |                |             |            | BORROWER                       |  |  |
| Bureau                         | For           | Date           | OK       | Ordered By     | Error M     | essage     | CO-BORROWER                    |  |  |
| EQUIFAX                        | В             | 12/12/2011     | YES      | TRACY VANCE    |             | ų v        |                                |  |  |
| EXPERIAN                       | В             | 12/12/2011     | YES      | TRACY VANCE    |             |            | EXPERIAN                       |  |  |
| TRANSUNION                     | В             | 12/12/2011     | YES      | TRACY VANCE    |             |            | TRANSUNION                     |  |  |
|                                |               |                |          |                |             |            | EQUIFAX                        |  |  |
| Charges                        |               |                |          |                |             |            | @ Web C PDF View               |  |  |
| Date                           | Desc          | ription        |          |                | Credit      | Charge     |                                |  |  |
| 12/12/2011                     | 3BUR          |                |          |                | \$0.00      | \$11.75    |                                |  |  |
| 12/12/2011                     | SURG          | CHARGE-MO Stat | te Surch | g              | \$0.00      | \$0.50     |                                |  |  |
| 2/8/2012                       | Calys         | < Direct       |          |                | \$0.00      | \$0.00     |                                |  |  |
|                                |               |                |          |                | Tax         | \$0.00     |                                |  |  |

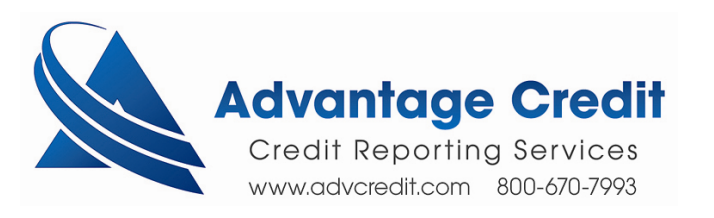